## Zoeken op groep

U kunt video's zoeken en afspelen die automatisch gegroepeerd zijn op dezelfde opnamedatums.

- De inhoud van de opslagbestemming die werd geselecteerd in "OPN. MEDIA V. VIDEO" wordt doorzocht.
- 1 De zoekfunctie weergeven.

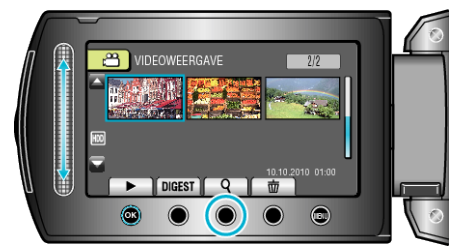

- U kunt het zoekmenu ook weergeven door "ZOEKEN" te selecteren in het afspeelmenu.
- 2 Selecteer "GROEPEREN" en druk op .

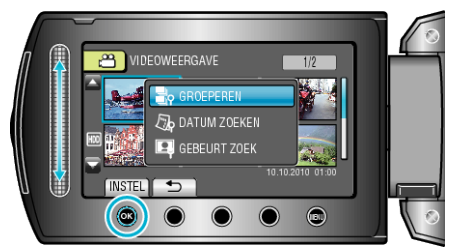

3 Maak een selectie op het indexscherm (miniaturen) en raak 🕸 aan om deze te beginnen afspelen.

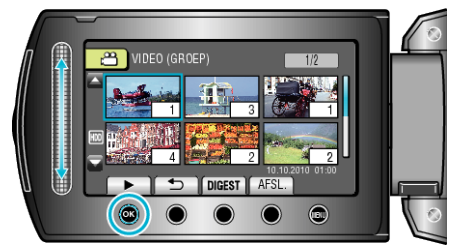

- Het afspelen van de video wordt gestart.
- Raak **a**an om het afspelen te stoppen.

## **OPMERKING:**

- Raak "DIGEST" aan om enkele seconden van elke video af te spelen, zodat u de inhoud van vele video's op kort tijd kunt bekijken.
- Op basis van de opnamedatums worden automatisch groepen aangemaakt.
- De groep kan worden gewijzigd als de opname wordt voortgezet.
- Selecteer "WISSEN" in het weergavemenu om ongewenste bestanden te wissen.